# **Battery Monitoring System**

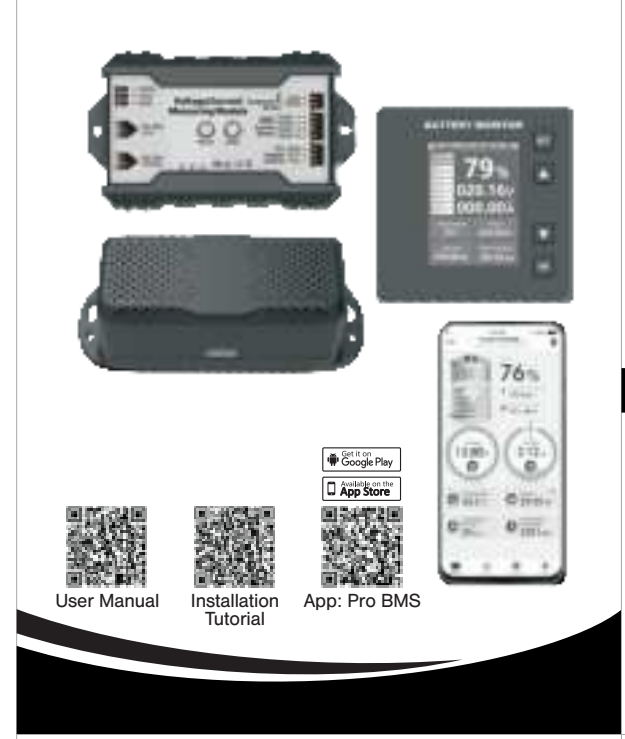

## 5. TECHNICAL PARAMETERS

| Specifications                                          | 200A                                                                              | 400A   | 600A   |
|---------------------------------------------------------|-----------------------------------------------------------------------------------|--------|--------|
| Work Voltage Range                                      | 10~120V                                                                           |        |        |
| Voltage Measurement<br>Range (External Power<br>Supply) | 0~120V                                                                            |        |        |
| Voltage Measurement<br>Range (Self-Powered)             | 10~120V                                                                           |        |        |
| Voltage Measurement<br>Accuracy                         | ±0.4%                                                                             |        |        |
| Voltage Resolution                                      | 0.01V                                                                             |        |        |
| Current Sampling<br>Method                              | Shunt                                                                             |        |        |
| Current Measurement<br>Range                            | 0~200A                                                                            | 0~400A | 0~600A |
| Current Measurement<br>Accuracy                         | ±0.4%                                                                             |        |        |
| Current Resolution                                      | 0.01A                                                                             |        |        |
| Temperature<br>Measurement Range                        | -20°C~120°C (-4°F~248°F)                                                          |        |        |
| Power Measurement<br>Range                              | 0~24KW                                                                            | 0~48KW | 0~72KW |
| Power                                                   | About 0.4W                                                                        |        |        |
| Communicate Mode                                        | Bluetooth 5.3、RS-485                                                              |        |        |
| Bluetooth<br>Communication<br>Distance                  | Barrier-free access up<br>to 10 meters                                            |        |        |
| RS-485<br>Communication<br>Address                      | Device address P01~P99<br>Can communicate with up to<br>99 devices simultaneously |        |        |

7

## **1. INSTRUCTIONS FOR USE**

- 1. Please read the "User Manual" and "Installation Tutorial" carefully before installing the device to avoid fire or damage to the device due to incorrect wiring.
- 2. Do not use a damaged device. Before using the device. check whether it has any malfunctions, abnormal sounds. or serious damage
- 3. Do not operate this equipment in an environment containing explosive gases, vapors, or dust.
- 4. Be careful when using metal tools near batteries. Improper handling may cause the positive (+) and negative (-) terminals of the battery to come into contact with each other, resulting in a short circuit or even explosion.
- 5. To use the device's "protection function", you need to purchase an additional relay. If the device is not connected to a relay, the "protection function" will not work.

## 2. MAIN FUNCTIONS

- 1. Applicable to all single cells or battery packs with voltage of 0~120V, including lead-acid batteries, lithium batteries, nickel-metal hydride batteries and solar cells.
- 2. Real-time monitoring of battery or battery pack power, remaining capacity, charge/discharge voltage charge/discharge current, charge/discharge temperature, charge/discharge time, charge/discharge power, cumulative charge energy and cumulative discharge capacity.

1

6. FAQ AND SOLUTION

### • Phenomenon 1:

After the host is powered on, the indicator light on the front of the host does not light up?

### Solution:

This situation is usually caused by incorrect wiring of the host power supply interface.

- (1) The "power switch" is in the "VSNS" position. Please check whether the "GND" of the host power supply
- interface is connected to the negative pole (-) of the battery to be tested, whether the "VSNS" is connected to the positive pole (+) of the battery to be tested, and ensure that the voltage of the battery to be tested is within the range of 10~120V. "VEXT" can be left unconnected.
- (2) The "power switch" is in the "VEXT" position.Please check whether the "GND" of the host power supply interface is connected to the negative pole (-) of the external power supply, whether "VEXT" is connected to the positive pole (+) of the external power supply, and make sure that the external power supply voltage is within the range of 10~120V. Check whether "VSNS" is connected to the positive pole (+) of the battery to be tested, and make sure that the voltage of the battery to be tested is within the range of 0~120V.

8

- 3. Supports multiple protection functions such as overvoltage, undervoltage, overcurrent, overpower, overtemperature, undertemperature and low battery. The protection function requires an external relay to work properly.
- 4. Intelligent patented algorithm solves cumulative errors. The device will actively build a long-term model of battery voltage, current, power and capacity, and automatically calibrate the cumulative error through the model database.
- 5. Supports up to 30 days of history storage, and the history will not be lost when the device is powered off.
- 6. Supports Android and iPhone applications. Through the application, you can obtain real-time data, historical data and charts of the equipment.
- 7. Provides device communication protocol. It supports up to 99 devices communicating simultaneously, and obtains original data of the device through RS-485 interface to meet the needs of secondary development.

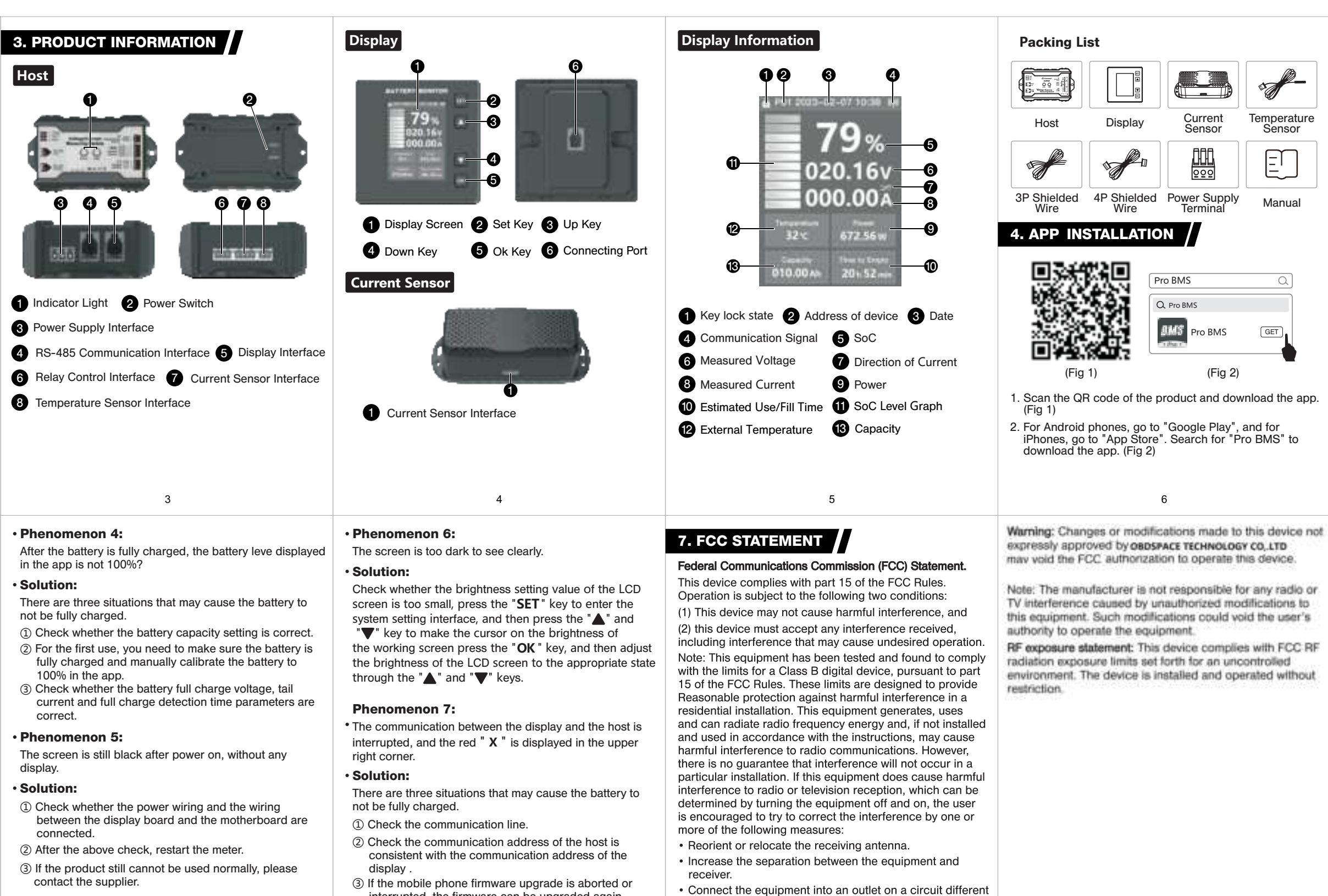

### Phenomenon 2:

The current direction displayed on the app is opposite to the actual charging and discharging status?

2

### Solution:

This is because the "BATT-" terminal and the "LOAD-" terminal on the current sensor are connected reversely. The correct connection method is that the "BATT-" terminal needs to be connected to the negative pole (-) of the battery through a wire, and the "LOAD-" terminal needs to be connected to the negative pole (-) of the load.

### Phenomenon 3:

There is no current in the current sensor, but the app shows there is current?

### Solution:

You can turn off all loads or disconnect the terminals at both ends of the current sensor to ensure that there is no current in the current sensor: then perform zero current calibration in the app. After calibration, the current in the app will be displayed as 0.

9

PDF

- interrupted, the firmware can be upgraded again. from that to which the receiver is connected.
  - Consult the dealer or an experienced radio/TV technician for help.